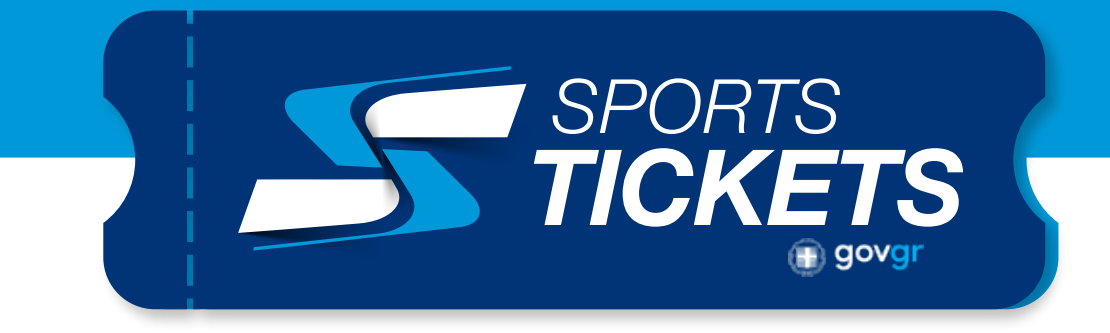

## Instructions for Non-Greek residents

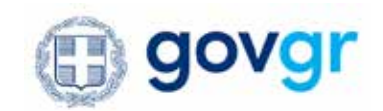

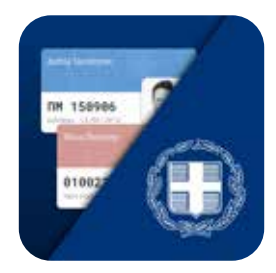

## Download gov.gr wallet app on your device

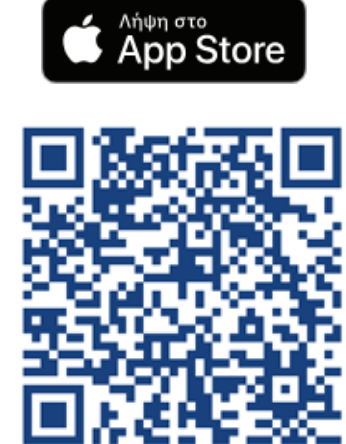

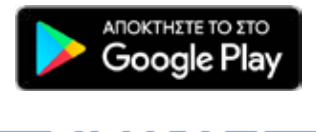

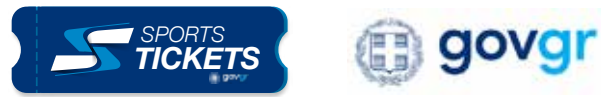

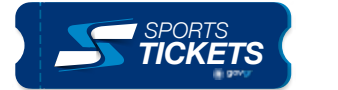

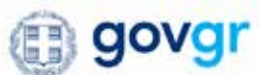

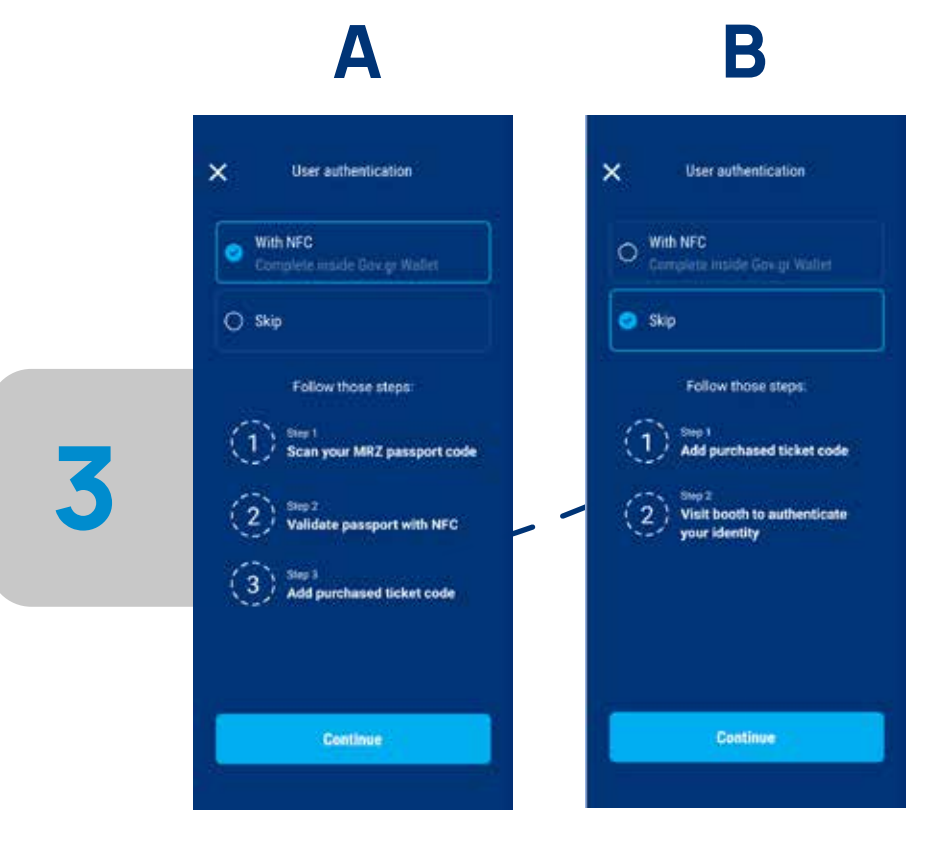

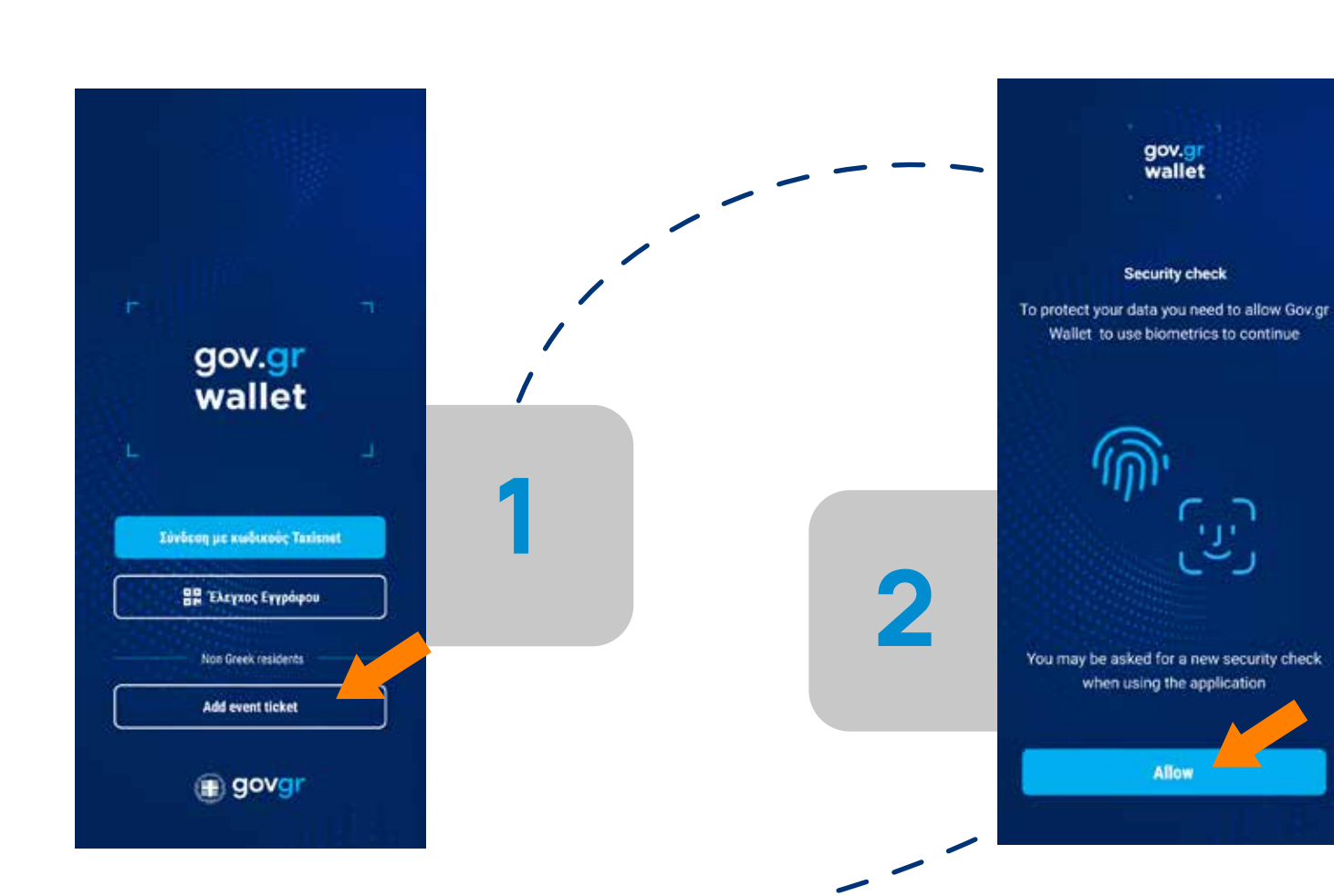

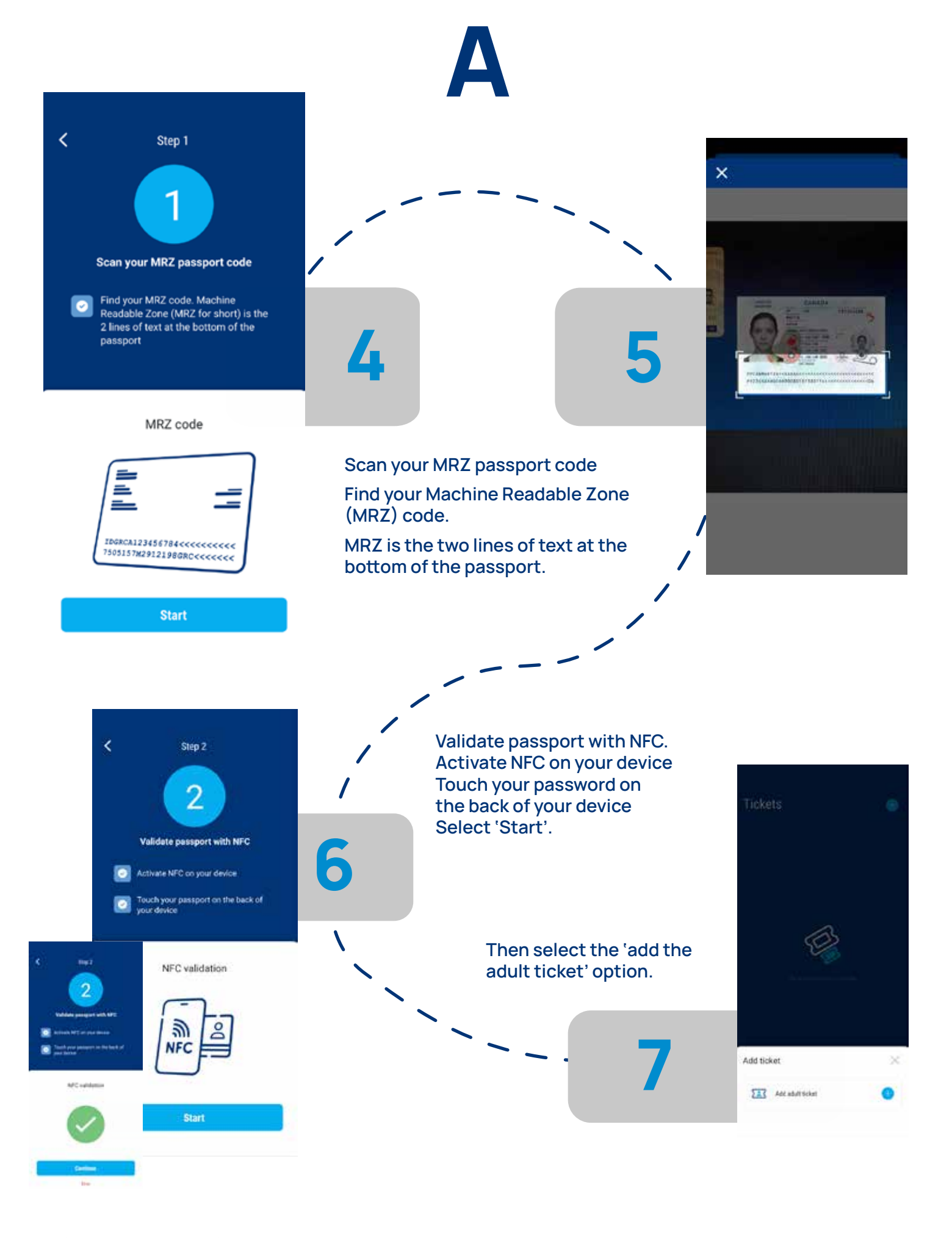

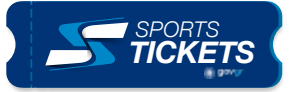

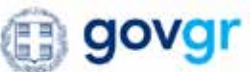

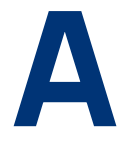

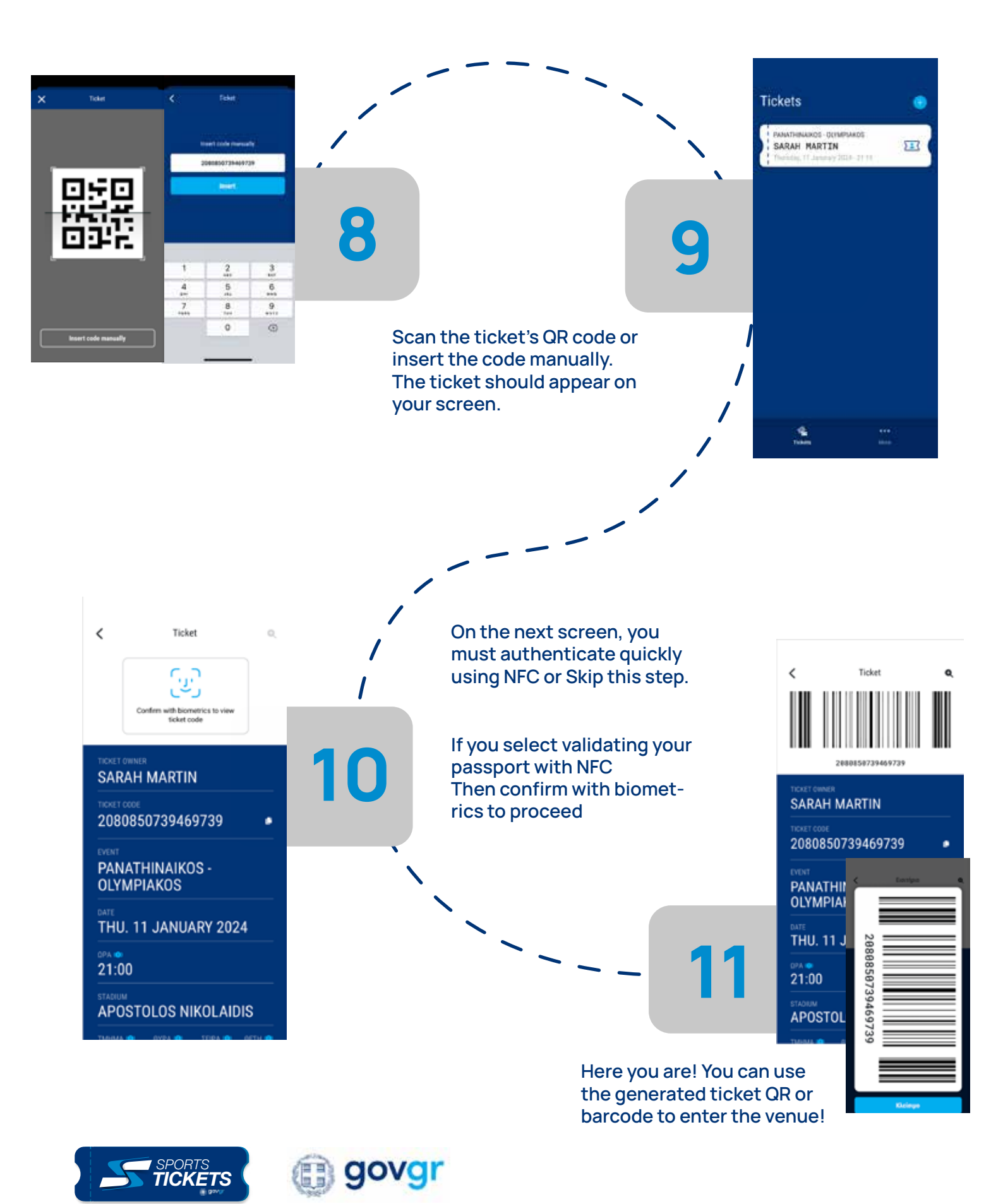

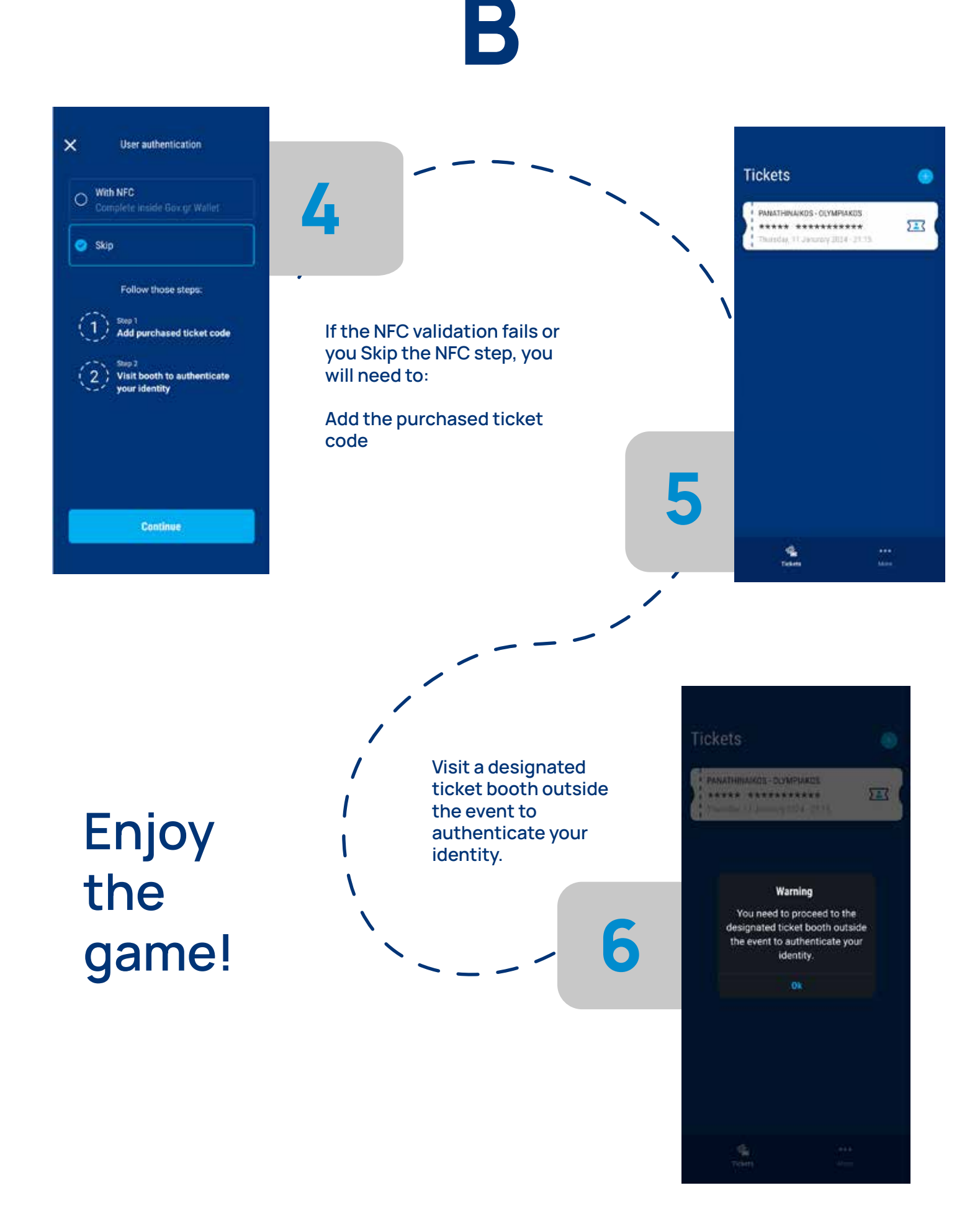

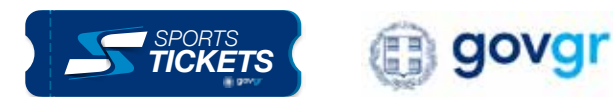